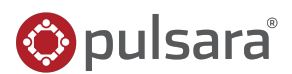

#### New Patients

- Same as Daily Prehospital Notifications
  - Flash Red
  - Audible Alert (if enabled)
- 02 Sort by Newest
- 03 Triage Color (Incident Related Patient)

## Ohief Complaint | Narrative

• "Hover to Discover"

## View Additional Details

#### • Tap "..."

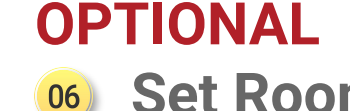

- Set Room Number
  - EMS and Forward Triage will be able to see upon patient arrival if room is reserved

### 👳 Update Availability

- Transport Officer / EMS will be able to see in workflow when selecting facilities
- Adjust Audible Alerts if needed
  08

| $\diamond$ | pulsara но   | JW Pulsara<br>Total Patient | Main 07 Availabil                  | i <b>ty</b> 🕑<br>B hr 51 min ago |                         |                 | Search     | *               | 🌾 🕐 😝            |
|------------|--------------|-----------------------------|------------------------------------|----------------------------------|-------------------------|-----------------|------------|-----------------|------------------|
| ≣          | ► ASSIGNMENT | CLEAR                       | Filter Labels                      |                                  |                         |                 | 02 Sort By | lewest ETA Type | + Create Patient |
| 0          | ► CASE TYPE  | CLEAR                       |                                    |                                  |                         |                 |            | 、<br>、          |                  |
| ***        | ► STATUS     | CLEAR 01                    | Red TRAUMA                         | <br>20y -                        | EMS FROM JW Pulsara EMS | <b>4</b>        | Inbound    | Room<br>MRN     |                  |
|            | • MOA        | CLEAR                       | 04                                 |                                  |                         |                 |            |                 |                  |
|            |              | CLEAR                       | GENERAL<br>Right flank and righ    | JS<br>29v M                      | EMS FROM JW Pulsara EMS | <b>4</b> 0      | Inbound    | Room            |                  |
| Ĥ          | TEST STATUS  | CLEAR                       | Right hank and figh                | 23y m                            |                         |                 |            |                 |                  |
|            |              |                             | STEMI<br>Chest pain for three      | MS<br>66y F                      | EMS FROM JW Pulsara EMS | <b>4</b> 0      | Inbound    | Room Cath Lab   | •••              |
|            |              | 03                          | Red → TRAUMA<br>Gunshot wound to c | <br>20y M                        | EMS FROM JW Pulsara EMS | <b>4</b> 9<br>⊘ | On Site    | Room<br>MRN     | ···              |
|            |              |                             |                                    |                                  |                         |                 |            |                 |                  |

# **INCIDENTS | Prehospital Notifications During an Incident** <a>@pulsara</a>°

#### 🔟 New Patients

- Same as Daily Prehospital Notifications
  - Flash Red
  - Audible Alert (if enabled)

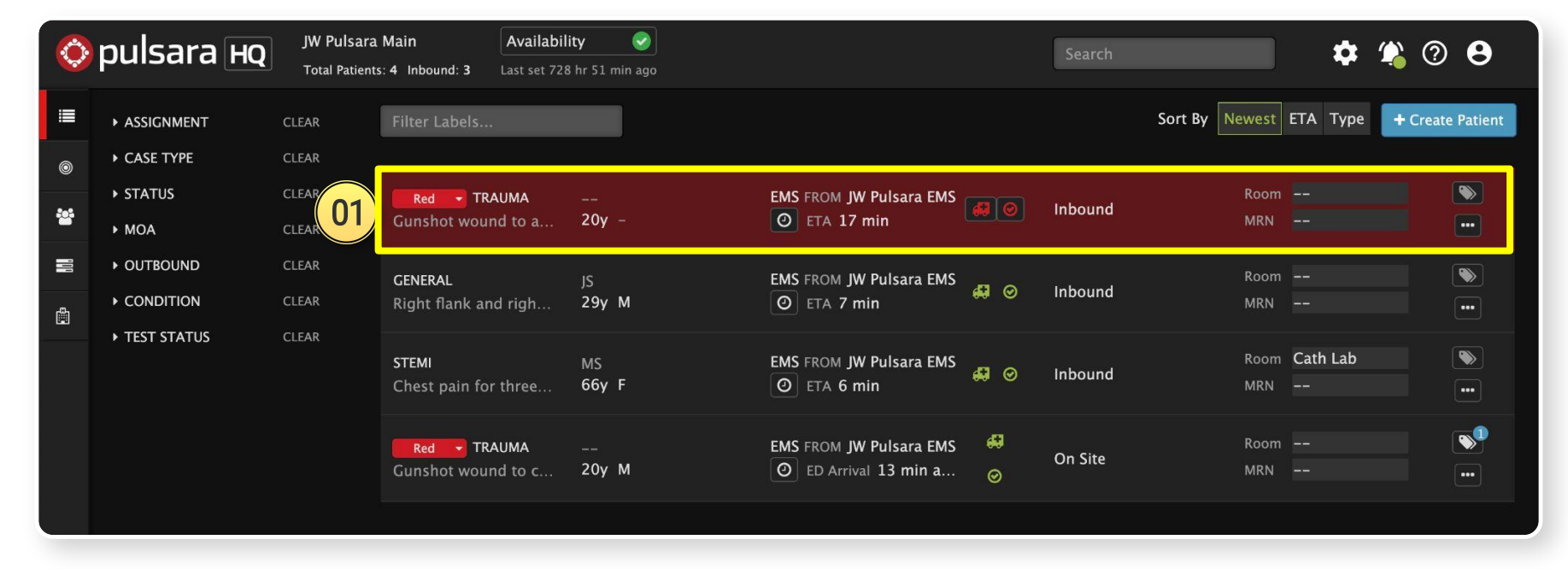

#### New Patients

- Same as Daily Prehospital Notifications
  - Flash Red
  - Audible Alert (if enabled)
- 02 Sort by Newest

| $\diamond$ | pulsara но    | JW Pulsara<br>Total Patient | A Main Availab<br>Availab<br>Availab<br>Availab | ility 💽<br>28 hr 51 min ago |                                               |               | Search     |                 | \$           | ု 🖗      | 8           |
|------------|---------------|-----------------------------|-------------------------------------------------|-----------------------------|-----------------------------------------------|---------------|------------|-----------------|--------------|----------|-------------|
| <b>I</b>   | ► ASSIGNMENT  | CLEAR                       | Filter Labels                                   |                             |                                               |               | 02 Sort By | Newest ET       | 🗛 Туре       | + Create | Patient     |
| 0          | ► CASE TYPE   | CLEAR                       |                                                 |                             |                                               |               |            |                 |              |          |             |
|            | ► STATUS      | CLEAR                       | Red - TRAUMA                                    |                             | EMS FROM JW Pulsara EMS                       | <b>4</b> 0    | Inbound    | Room -          |              |          |             |
|            | ► MOA         | CLEAR Gunshot wound         | Gunshot wound to a                              | 20y -                       | 20y - 🕐 ETA 17 min                            |               |            | MRN -           |              |          |             |
| 101        |               | CLEAR                       | GENERAL                                         | IS                          | EMS FROM JW Pulsara EMS                       |               |            | Room -          |              |          | <b>&gt;</b> |
| Ē          | ► CONDITION   | CLEAR                       | Right flank and righ                            | 29y M                       | O ETA 7 min                                   | € ⊗           | Inbound    | MRN -           |              |          | •••         |
|            | ▶ TEST STATUS | CLEAR                       | <b>STEMI</b><br>Chest pain for three            | MS<br>66y F                 | EMS FROM JW Pulsara EMS<br>O ETA 6 min        | <b>4</b> 0    | Inbound    | Room C<br>MRN   | ath Lab<br>- |          | •••         |
|            |               |                             | Red <b>TRAUMA</b><br>Gunshot wound to c         | <br>20y M                   | EMS FROM JW Pulsara EMS O ED Arrival 13 min a | <b>₽</b><br>⊘ | On Site    | Room –<br>MRN – |              |          | •••         |
|            |               |                             |                                                 |                             |                                               |               |            |                 |              |          |             |

# **INCIDENTS | Prehospital Notifications During an Incident** <a>@pulsara</a>°

#### New Patients

- Same as Daily Prehospital Notifications
  - Flash Red
  - Audible Alert (if enabled)
- 02 Sort by Newest
- 03) Triage Color (Incident Related Patient)

| $\diamond$ | pulsara но    | JW Pulsara<br>Total Patients | Main Availal<br>s: 4 Inbound: 3 Last set 7 | pility 🕑<br>'28 hr 51 min ago |                         |                | Search  | \$                          | 🎕 🕐 😫            |
|------------|---------------|------------------------------|--------------------------------------------|-------------------------------|-------------------------|----------------|---------|-----------------------------|------------------|
| ≣          | ► ASSIGNMENT  | CLEAR                        | Filter Labels                              |                               |                         |                |         | Sort By Newest ETA Type     | + Create Patient |
| 0          | ► CASE TYPE   | CLEAR                        | Y                                          |                               |                         |                |         |                             |                  |
|            | ► STATUS      | CLEAR 03                     | Red - TRAUMA                               |                               | EMS FROM JW Pulsara EMS | a              | Inhound | Room                        |                  |
|            | ► MOA         | CLEAR                        | Gunshot wound to a                         | 20y –                         | O ETA 17 min            |                | mbound  | MRN                         | •••              |
| 101        |               | CLEAR                        | GENERAL                                    | 21                            | FMS FROM IW Pulsara FMS |                |         | Room                        |                  |
| ů          | ► CONDITION   | CLEAR                        | Right flank and righ                       | 29y M                         | O ETA 7 min             |                | Inbound | MRN                         |                  |
|            | ▶ TEST STATUS | CLEAR                        | <b>STEMI</b><br>Chest pain for three       | MS<br>66y F                   | EMS FROM JW Pulsara EMS | <b>4</b> 9 ©   | Inbound | Room <b>Cath Lab</b><br>MRN | •                |
|            |               | 03                           | Red TRAUMA                                 | <br>20y M                     | EMS FROM JW Pulsara EMS | <b>47</b><br>⊘ | On Site | Room<br>MRN                 | •                |
|            |               |                              |                                            |                               |                         |                |         |                             |                  |

#### 🔟 New Patients

- Same as Daily Prehospital Notifications
  - Flash Red
  - Audible Alert (if enabled)
- 02 Sort by Newest
- 03) Triage Color (Incident Related Patient)

### Ohief Complaint | Narrative

• "Hover to Discover"

| $\diamond$ | 📀 pulsara но  |                       | JW Pulsara Main Availability Total Patients: 4 Inbound: 3 Last set 728 hr 51 r |                 |                  | Nin ago                      |                 |         |                  | \$            | 4) 🤉     | 8       |
|------------|---------------|-----------------------|--------------------------------------------------------------------------------|-----------------|------------------|------------------------------|-----------------|---------|------------------|---------------|----------|---------|
| ≣          | ► ASSIGNMENT  | CLEAR                 | Filter Labels                                                                  |                 |                  |                              |                 |         | Sort By Newest E | ГА Туре       | + Create | Patient |
| 0          | ► CASE TYPE   | CLEAR                 |                                                                                |                 | Gunshot wound    | to abdomen. Pressure 70      | , pulse 1       | 20.     |                  |               |          |         |
| 202        | ► STATUS      | CLEAR                 | Red - TRA                                                                      | UMA             | {                |                              |                 |         | Room -           |               |          |         |
|            | ► MOA         | CLEAR Gunshot wound Y |                                                                                | <sup>d</sup> 04 | Hanging one unit | Hanging one unit whole blood |                 |         | MRN -            |               |          |         |
| 101        | ▶ OUTBOUND    | CLEAR                 | GENERAL                                                                        |                 | IS               | EMS FROM JW Pulsara EMS      |                 |         | Room –           |               |          | >       |
| ů          | ► CONDITION   | CLEAR                 | Right flank and                                                                | d righ          | 29y M            | O ETA 7 min                  | <b>€</b> ⊗      | Inbound | MRN -            |               |          | •••     |
|            | ▶ TEST STATUS | CLEAR                 | STEMI<br>Chest pain for                                                        | three           | MS<br>66y F      | EMS FROM JW Pulsara EMS      | <b>4</b> 0      | Inbound | Room C<br>MRN -  | Cath Lab<br>- |          | •••     |
|            |               |                       | Red ▼ TRA<br>Gunshot woun                                                      | UMA<br>d to c   | <br>20y M        | EMS FROM JW Pulsara EMS      | <b>4</b> 9<br>⊘ | On Site | Room –<br>MRN –  |               |          | •••     |
|            |               |                       |                                                                                |                 |                  |                              |                 |         |                  |               |          |         |

# **INCIDENTS | Prehospital Notifications During an Incident** <a>Open Science</a>

### New Patients

- Same as Daily Prehospital Notifications
  - Flash Red
  - Audible Alert (if enabled)
- 02 Sort by Newest
- 03) Triage Color (Incident Related Patient)

### Ohief Complaint | Narrative

• "Hover to Discover"

### View Additional Details

• Tap "…"

| SCO\       | /er"         |                             |                                                |                                | <i>₽</i> | Test Incident<br>Patient Condition   | No<br>Red                            |                      |               |
|------------|--------------|-----------------------------|------------------------------------------------|--------------------------------|----------|--------------------------------------|--------------------------------------|----------------------|---------------|
| tio        | nal Deta     | ils                         |                                                |                                | ۵۵<br>هه | <b>Patient Type</b><br>Trauma        |                                      |                      |               |
| $\diamond$ | pulsara но   | JW Pulsara<br>Total Patient | Main Availabil<br>s: 4 Inbound: 3 Last set 728 | i <b>ty</b> 📀<br>hr 51 min ago |          | Patient                              |                                      |                      | 0 <b>8</b>    |
| ≣          | ► ASSIGNMENT | CLEAR                       | Filter Labels                                  |                                | Ø        | Date of Service<br>Name              | Jul 10, 2024 16:24<br>(Unknown Name) |                      | reate Patient |
| 0          | ► CASE TYPE  | CLEAR                       |                                                |                                |          | MRN<br>US   Statewide Wristba        | <br>nd <b>PTNFXC2508</b>             |                      |               |
| .to:       | ► STATUS     | CLEAR                       | Red - TRAUMA                                   |                                | EM       | Hospital                             | IW Pulsara Main                      |                      |               |
|            | ► MOA        | CLEAR                       | Gunshot wound to a                             | 20y -                          |          |                                      |                                      |                      | 05            |
| 00         | ▶ OUTBOUND   | CLEAR                       | GENERAL                                        | JS                             | EMS FROM | JW Pulsara EMS                       |                                      | Room                 |               |
| Ē          | ► CONDITION  | CLEAR                       | Right flank and righ                           | 29у М                          | Ø ETA    | 7 min 😽                              | Inbound Inbound                      | MRN                  | •••           |
|            | TEST STATUS  | CLEAR                       | <b>STEMI</b><br>Chest pain for three           | MS<br>66y F                    | EMS FROM | JW Pulsara EMS<br>ô min              | ⊘ Inbound                            | Room Cath Lab<br>MRN | •••           |
|            |              |                             | <b>Red TRAUMA</b><br>Gunshot wound to c        | <br>20y M                      | EMS FROM | JW Pulsara EMS 🔮<br>rival 13 min a 🥳 | On Site                              | Room<br>MRN          | <b>•</b>      |
|            |              |                             |                                                |                                |          |                                      |                                      |                      |               |

× (Unknown Name)

Triage / Incident

Conversation

🛔 Patient Details

Incident

BPSR Ø Stop Cas

嶜 Team

Active shooter at grocery store

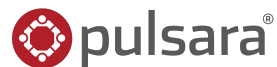

#### 🕦 New Patients

- Same as Daily Prehospital Notifications
  - Flash Red
  - Audible Alert (if enabled)
- 02 Sort by Newest
- 03) Triage Color (Incident Related Patient)

## Ohief Complaint | Narrative

• "Hover to Discover"

### View Additional Details

• Tap "…"

| ٥        | pulsara но    | JW Pulsara<br>Total Patient | Main Availab<br>s: 4 Inbound: 3 Last set 72 | ility 📀<br>28 hr 51 min ago |                                               |                | Search  |                   | \$           | 4 ?     | θ         |
|----------|---------------|-----------------------------|---------------------------------------------|-----------------------------|-----------------------------------------------|----------------|---------|-------------------|--------------|---------|-----------|
| <b>=</b> | ► ASSIGNMENT  | CLEAR                       | Filter Labels                               |                             |                                               |                |         | Sort By Newest ET | А Туре       | + Creat | e Patient |
| 0        | ► CASE TYPE   | CLEAR                       |                                             |                             |                                               |                |         |                   |              |         |           |
|          | ► STATUS      | CLEAR                       | Red - TRAUMA                                |                             | EMS FROM JW Pulsara EMS                       |                | Inbound | 06 Room 💻         | 4            |         |           |
| **       | ► MOA         | CLEAR                       | Gunshot wound to a                          | 20y -                       |                                               |                |         | MRN               |              |         |           |
| 11       | ► OUTBOUND    | CLEAR                       | GENERAL                                     | IS                          | EMS FROM IW Pulsara EMS                       |                |         | Room              |              |         | •         |
| Ê        | ► CONDITION   | CLEAR                       | Right flank and righ                        | 29y M                       | O ETA 7 min                                   | <b>4</b> O     | Inbound | MRN               |              |         | •••       |
|          | ▶ TEST STATUS | CLEAR                       | STEMI<br>Chest pain for three               | MS<br>66y F                 | EMS FROM JW Pulsara EMS                       | <b>#</b> 0     | Inbound | Room Ca<br>MRN    | ath Lab<br>- |         | •••       |
|          |               |                             | <b>Red TRAUMA</b><br>Gunshot wound to c     | <br>20у М                   | EMS FROM JW Pulsara EMS O ED Arrival 13 min a | <b>47</b><br>© | On Site | Room<br>MRN       |              |         | •••       |
|          |               |                             |                                             |                             |                                               |                |         |                   |              |         |           |

© 2024 Pulsara. Confidential and proprietary. For information and training purposes only. Unauthorized use or distribution is prohibited

### OPTIONAL

- 🤒 Set Room Number
  - EMS and Forward Triage will be able to see upon patient arrival if room is reserved

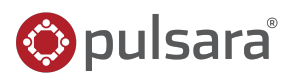

#### New Patients

- Same as Daily Prehospital Notifications
  - Flash Red
  - Audible Alert (if enabled)
- 02 Sort by Newest
- 03) Triage Color (Incident Related Patient)

## Chief Complaint | Narrative

• "Hover to Discover"

### View Additional Details

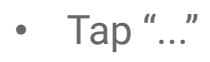

|         |                                      |            |                                                      |                            | 🗙 Set Availability                                                                        |
|---------|--------------------------------------|------------|------------------------------------------------------|----------------------------|-------------------------------------------------------------------------------------------|
| ¢       | pulsara но                           | JW Pulsara | a Main 07 Availabil<br>ts: 4 Inbound: 3 Last set 728 | ity 🕑 ]<br>3 hr 51 min ago |                                                                                           |
|         | ► ASSIGNMENT                         | CLEAR      | Filter Labels                                        |                            | Please be aware that your availability will be visible to everyone in the Pulsara network |
| 0       | ► CASE TYPE                          | CLEAR      |                                                      |                            | 🗶 Clear Status 🔗 Update                                                                   |
| <u></u> | <ul><li>STATUS</li><li>MOA</li></ul> | CLEAR      | Red TRAUMA<br>Gunshot wound to a                     | <br>20y -                  | Set Status *                                                                              |
| . H.    |                                      | CLEAR      | GENERAL<br>Right flank and righ                      | JS<br>29v M                |                                                                                           |
| a<br>T  | ► TEST STATUS                        | CLEAR      | STEMI                                                | MS                         | Comment *                                                                                 |
|         |                                      |            | Chest pain for three                                 | 66y F                      | Resources called in. Able to take 20 ked Patients                                         |
|         |                                      |            | Gunshot wound to c                                   | <br>20y M                  | 50 of 255 <u>Clear</u>                                                                    |
|         |                                      |            |                                                      |                            |                                                                                           |

© 2024 Pulsara. Confidential and proprietary. For information and training purposes only. Unauthorized use or distribution is prohibited

## OPTIONAL

- 6 Set Room Number
  - EMS and Forward Triage will be able to see upon patient arrival if room is reserved

### 🕖 Update Availability

• Transport Officer / EMS will be able to see in workflow when selecting facilities

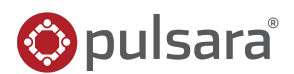

#### New Patients

- Same as Daily Prehospital Notifications
  - Flash Red
  - Audible Alert (if enabled)
- 02 Sort by Newest
- 03) Triage Color (Incident Related Patient)

## Chief Complaint | Narrative

• "Hover to Discover"

## View Additional Details

• Tap "…"

| <b>OP</b> | <b>FIONAL</b> |
|-----------|---------------|
|           |               |

- 6 Set Room Number
  - EMS and Forward Triage will be able to see upon patient arrival if room is reserved

### 👳 Update Availability

- Transport Officer / EMS will be able to see in workflow when selecting facilities
- Adjust Audible Alerts if needed
  08

| $\diamond$ | pulsaraнc     | JW Pulsara<br>Total Patien | a Main Availabi<br>ts: 4 Inbound: 3 Last set 72 | lity 🥏<br>8 hr 51 min ago |                                        |               | Search  | * 🐔                         | Ø <b>8</b>     |
|------------|---------------|----------------------------|-------------------------------------------------|---------------------------|----------------------------------------|---------------|---------|-----------------------------|----------------|
| ≡          |               | CLEAR                      | Filter Labels                                   |                           |                                        |               |         | Sort By Newest ETA Type + C | Freate Patient |
| 0          | ► CASE TYPE   | CLEAR                      |                                                 |                           |                                        |               |         |                             |                |
| 201        | ► STATUS      | CLEAR                      | Red - TRAUMA                                    |                           | EMS FROM JW Pulsara EMS                |               | Inbound | Room                        |                |
|            | ► MOA         | CLEAR                      | Gunshot wound to a                              | 20y -                     | O ETA 17 min                           |               |         | MRN                         | ••••           |
| 101        | ▶ OUTBOUND    | CLEAR                      | GENERAL                                         | JS                        | EMS FROM JW Pulsara EMS                |               |         | Room                        |                |
| Ê          | ► CONDITION   | CLEAR                      | Right flank and righ                            | 29y M                     | O ETA 7 min                            | ₩ ©           | Inbound | MRN                         | •••            |
|            | ▶ TEST STATUS | CLEAR                      | STEMI<br>Chest pain for three                   | MS<br>66y F               | EMS FROM JW Pulsara EMS<br>O ETA 6 min | <b>4</b> 0    | Inbound | Room <b>Cath Lab</b><br>MRN | •••            |
|            |               |                            | <b>Red TRAUMA</b><br>Gunshot wound to c         | <br>20y M                 | EMS FROM JW Pulsara EMS                | <b>#</b><br>⊘ | On Site | Room<br>MRN                 | •••            |
|            |               |                            |                                                 |                           |                                        |               |         |                             |                |